# Ways To Help Mountain Pointe Robotics

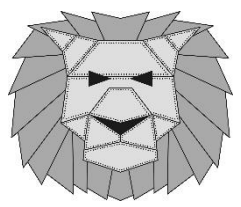

Enroll in the Fry's Community Rewards Program Today

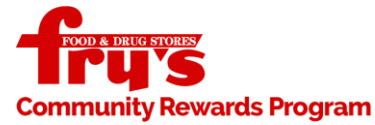

\* Follow the student below, shop at Fry's and help raise funds for Mountain Pointe High School Robotics!

## STEP 1: CREATE AN ONLINE FRY'S ACCOUNT OR SIGN IN: http://www.frysfood.com/

### STEPH 2: REGISTER FOR THE FRY'S COMMUNITY REWARDS PROGRAM

- 1. Click on "My Account/Your Name", under 'Account Summary'. Scroll down to "Community Rewards", if prompted, enter personal information.
- 2. Click on 'Enroll' under Community Rewards.
- 3. Under "Find Your Organization", Enter: Mountain Pointe High School Robotics or DC078. Then click on 'Search'.
- 4. Under 'Select your Organization', click on the circle next to your organization.
- 5. Click on "Enroll".
  - If you have registered correctly, you should see a green box with 'Your enrollment in the Community Rewards Program has been updated. Thank you for participating". You will also see the information listed under 'Community Rewards' on your account summary page and at the **bottom of your receipts.**

## Fry's Program was designed to make Mountain Pointe High School Robotics fundraising the easiest in town. All you have to do is *shop at fry's and swipe you V.I.P. Card!*

## **amazonsmile** You shop. Amazon gives. Enroll in the Amazon Smile Rewards Program Today:

STEP 1: VISIT - smile.amazon.com

### STEP 2: SIGN IN WITH YOUR AMAZON CREDENTIALS

### **STEP 3:** CHOOSE CHARITABLE ORGANIZATION – PICK YOUR OWN:

| Or pick your own charitable organization: |        |  |
|-------------------------------------------|--------|--|
| Mountain Pointe Robotics                  | Search |  |
|                                           |        |  |
| TEP 4: SELECT MOUNTAIN POINTE ROBO        | TICS   |  |

## STEP 4: SELECT MOUNTAIN POINTE ROBOTICS

| Mountain Pointe Robotics Club                    | Chandler AZ             | Select |  |
|--------------------------------------------------|-------------------------|--------|--|
| About ~<br>Fund Raising and/or Fund Distribution | Incorporation Year 2017 |        |  |

**STEP 5:** Start Shopping

Add a bookmark for smile.amazon.com to make it even easier to return and start your shopping at AmazonSmile!